## DZTファイルを読込んだ際の エラーに関して

**Report Editor** Advance

この度は、ストラクチャスキャンSIR-EZシリーズ用報告書作成ソフト【Report Editor /Report Editor Advance】をご購入、ご利用誠にありがとうございます。

起動後に、DZTファイルを読込んだ際、「指定されたモジュールが見つかりません。(HRESULTからの例外:0x800700E)」 (下図)のエラーメッセージが表示される場合があります。このエラーメッセージが表示された場合は、ファイルを読込めるよう 対処できる可能性がございます。

| <ul> <li>※この操作によるパソコンの如何なる不具合に関しましても、弊社は責任を負いかねます。</li> <li>※下記の操作をお試し頂くかは、お客様ご自身でご判断下さい。</li> </ul>                                                                                                    | Report Editor       23         アプリケーションのコンボーネントで、ハンドルされていない何外が発生しました。(統行]をクリックすると、アプリケーションはこのエラーを無視し、統行しようとします。[終了]をクリックすると、アプリケーションは直ちに終了します。<br>指定されたモジュールが見つかりません。(HRESULT からの例外:<br>0×8007007E)         ▼ 詳細(D)       統行(C)       終了(Q)                                                                                 |
|----------------------------------------------------------------------------------------------------|----------------------------------------------------------------------------------------------------|
| 順                                                                                                    |                                                                                                    |
| <ol> <li>ご使用のパソコンをインターネットにお繋ぎください。</li> <li>Repor EditorのCDをパソコンに挿入してください。</li> <li>自動的にプログラムが起動した場合は、終了させてくた</li> <li>CD内のフォルダを開き、動作環境依存コンポーネントの</li> <li>「DirectX エンド ユーザー ランタイム Web インストーラ</li> </ol> | <ul> <li>         ・ 動作環境依存コンポーネント         <ul> <li>             ・動作環境依存コンポーネント             </li> <li>             ・ ● HASPUserSetup.exe             ・ ● Report_Editor操作説明書2.0.0.3.pdf             ・ ● ReportEditorSetup.msi             ・ ● ReportEditorSetup.msi             ・ ● setup.exe         </li> </ul> </li> </ul> |
| G → Rep → 動作環境依存コンボ                                                                                                    | <ul> <li>         ・         ・         ・</li></ul>                                                                                                    |
| 望理 ▼ ライフラリに追加 ▼ 共有 ▼ 書             ☆ お気に入り             ご デスクトップ             登選 表示した場所             愛 グウンロード                                                                                               | #き込む 新しいフォルダー ■= ・ □ ●<br>ア<br>更新<br>エンドユーザー ランタイム Web インストーラ 2014<br>t .NET Framework 3.5 2014<br>t Visual C++ 2008 SP1 再頒布可能パッケージ (x86) 2014                                                                                                    |
| 6.インストーラをダブルクリックします。                                                                                                    |                                                                                                    |
| ③○ ◎ ■ 《 動 → DirectX エンドューザー                                                                                                    | ・ ・ ・ <i>・</i> ・ <i>」 DirectX</i> エンド ユーザー ランタイ <i>P</i>                                                                                                    |
| 整理 🕶 📾 開く 共有 🕶 書き込む                                                                                                    | 新しいフォルダー 🗉 🖷 🔞                                                                                                    |
| ☆ お気に入り A前                                                                                                    | 更新日時 種類                                                                                                    |
| <ul> <li>デスクトップ</li> <li>会 dxwebs</li> <li>会 dxwebs</li> </ul>                                                                                                    | etup 2012/10/12 17:41 アプリ                                                                                                    |
| 7.「次のプログラムにこのコンピュータへの変更を許可し<br>ください。(メッセージ無しの場合もあります)                                                                                                    | ノますか?」とメッセージが表示されましたら、「はい」を選択して<br>裏面へつづ                                                                                                    |

8. DirectXのセットアップを開始致します。内容をご確認頂き、よろしければ「同意します」にチェックし、「次へ」をクリック。

|          | DirectX セットアップの開始                                                                                                    |
|----------|----------------------------------------------------------------------------------------------------|
| DirectX* | DirectX のセットアップ ウィザードを使うと、DirectX ランタイム コンボーネ<br>ントをインストールすることができます。次の使用許諾契約をお読みくださ<br>い。PageDown キーを使ってスクロールしてください。セットアップを続行す<br>るには、契約に同意する必要があります。                                                                                                    |
|          | マイクロソフト ソフトウェア ライセンス条項<br>MICROSOFT DIRECTX END USER RUNTIME<br>本マイクロソフト ライセンス条項(以下「本ライセンス条項」といいます)<br>は、お客様とMicrosoft Corporation(「以下「マイクロソフト」といいま<br>す)との契約を構成します。以下の条項を注意してお読みべださい。本<br>ライセンス条項は、上記のソフトウェアおよびソフトウェアが記録された媒<br>体(以下総称して「本ソフトウェア」といいます)に適用されます。また、<br>本ライセンス条項は、以下の本ソフトウェアに関連するマイクロソフト製<br>品に、別途固有のライセンス条項が付属していない場合には、これら<br>・<br>回意します(A)<br>○ 同意しますん(D) |

9.Bingバーは特に必要ありませんので、チェックを外してください。「次へ」をクリックします。

|            | Bing バーを無料でご利用いただけます。                                                                                                    |
|------------|----------------------------------------------------------------------------------------------------|
| Microsoft* | Bing バーをすぐにお試しください!                                                                                                    |
| DirectX    | - すばやい検索および判断が可能                                                                                                    |
|            | - エンターテイメント、トップ ニュース、動画などに簡単にアクセス                                                                                                    |
|            | - ボタンをクリックするだけで、最新のヘッドラインを表示                                                                                                    |
|            | 🔲 Bing バーをインストールする                                                                                                    |
|            | Bing バーをインストールすると、 <u>マイクロソフトの使用条件</u> および <u>プライバ</u><br>シーに関する声明 に同意したことになります。                                                        |
|            | Bing Bar およびその他のマイクロソフト製品に対する今後の更新は<br><u>Microsoft Update</u> から提供されます。このソフトウェアにより、いくつかの更<br>新プログラムが自動的にダウンロードおよびインストールされる場合もありま<br>す。 |
|            | < 戻る(B) 次へ(N) > キャンセル                                                                                                    |

以上でセットアップは終了となります。

もしこの操作を行っても、うまくDZTが読み込めない場合は、担当の営業にご連絡下さい。何卒宜しくお願い致します。

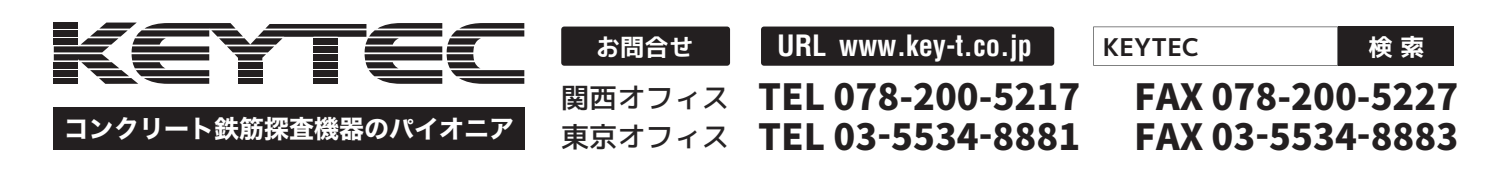